①TDnetオンライン登録サイトにログインし、「各種設定」タブを押下します。

| ПТ         | Onet オンライン登録サイト | ■ご利用ガイド ●Q&A 目 | = エラーメッセージー覧 💿 個ノ | 人情報の取扱い                                                                                                    | ריעק 🗗 |
|------------|-----------------|----------------|-------------------|----------------------------------------------------------------------------------------------------|--------|
| ホーム        | 適時開示資料を作成・提出する  | PR情報/英文資料を提出する | 縦覧書類を作成・提出する      | 開示資料等を訂正する                                                                                                    | 各種設定   |
| Dnet(こ関するご | 連絡              | 0-0            | 件目/0件 <u>一覧へ</u>  | ご利用ガイド                                                                                                    |        |
| 公開日時       |                 | 表題             |                   | ○決算短信のカスタマイズ方法については <u>こちら</u><br>○「コーボレート・ガバナンスに関する報告書」<br>の作成上の留意点等については <u>こちら</u><br>○総覧書類の提出上の留意点等については <u>こちら</u><br>○ブラウザやPFIFの設定等については <u>こちら</u> |        |

②「会社基本情報の設定・確認」欄の「設定」を押下します。

| T                    | Dnet <sub>オンラ</sub> | ライン登録サイト | ■ ご利用ガイド ■ Q&A             | ■エラーメッセージー覧 ③個ノ | 、情報の取扱い    |      |
|----------------------|---------------------|----------|----------------------------|-----------------|------------|------|
| ホーム                  | 適時開示資料を             | 作成・提出する  | PR情報/英文資料を提出する             | 縦覧書類を作成・提出する    | 開示資料等を訂正する | 各種設定 |
| <b>圣種設定</b>          |                     |          |                            |                 |            |      |
| 設定項目                 |                     | 說明       |                            |                 | 設定画面       |      |
| 会社基本情報の設定・確認 決算期、会計  |                     |          | 基準、コーポレート・ガバナンス体制の組織形態等の設定 |                 |            | 設定   |
| 開示担当者情報の設定・確認 貴社開示担当 |                     | 当連絡先の設定  |                            |                 | 報定         |      |

③「和暦・西暦選択」欄で「西暦」を選択し、下段にあります「保存」ボタンを押下 します。

| ※入力されたデー        | タは 決算短信・業績予想等で          | 「自動的にセットされます」                                   |  |  |
|-----------------|-------------------------|-------------------------------------------------|--|--|
| 会社名             |                         |                                                 |  |  |
| 会社コード           |                         |                                                 |  |  |
| URL             |                         |                                                 |  |  |
| 決算期情報           |                         | 決算月 3月 ✔ 第2四半期決算月 9月 ✔                          |  |  |
| 代表者             | 役職名                     | 代表取締役社長                                         |  |  |
|                 | 氏名                      | 東証 太郎                                           |  |  |
| 問合せ先責任者         | 役職名                     | 広報室長                                            |  |  |
|                 | 氏名                      | 東証 太郎                                           |  |  |
|                 | TEL                     | 00-0000-0000                                    |  |  |
| 和曆·西曆選択         |                         | ○和曆 ●西暦                                         |  |  |
| 计算行/合           | 会計基準(決算の形態)             | ●日本基準(連結) ○日本基準・その他非連結) ○IFRS(連結) ○米国基準・その他(連結) |  |  |
| 決算短信            | 事業会社種別                  | ●一般事業会社 ○特定事業会社                                 |  |  |
| OG報告書           | コーポレート・ガバナンス<br>体制の組織形態 | ● 指名委員会等設置会社 ○ 監査役設置会社 ○ 監査等委員会設置会社             |  |  |
| — 上場取引所 —<br>東証 |                         |                                                 |  |  |

④「会社基本情報を保存します。よろしいですか?」というメッセージが表示されますの で、「OK」ボタンを押下します。

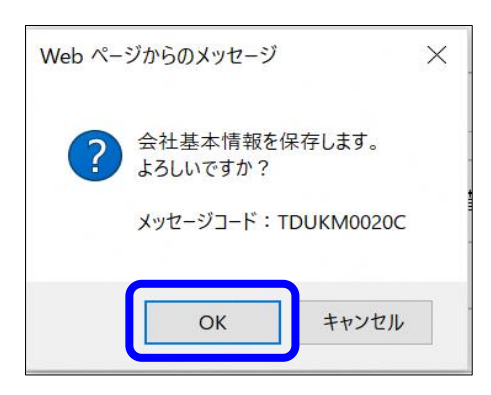

⑤XBRL作成画面におきまして西暦表示となります。

| [2                          | 018年3月期 <mark>決</mark> 算短                | 信〔日本基準〕(連結) |                                       |
|-----------------------------|------------------------------------------|-------------|---------------------------------------|
| 上場会社名 テスト                   |                                          |             | 上場取引所東                                |
| コード番号 URL                   |                                          |             |                                       |
| 代表者(役職名)代表取約                | 帝役社長                                     | (氏名) 東証 太郎  | ]                                     |
| 問合せ先責任者 (役職名)広報室            | N. N. N. N. N. N. N. N. N. N. N. N. N. N | (氏名) 東証 太郎  | TEL 00-0000-0000                      |
| 定時株主総会開催予定日                 | ✓年───月───日                               | 配当支払開始予定日   | ───────────────────────────────────── |
| 有価証券報告書提出予定日                | ✓年───月───日                               |             |                                       |
| 決算補足説明資料作成の有無 : ④           | )有〇無                                     |             |                                       |
| 決算説明会開催の有無 : ④              | )有〇無                                     |             |                                       |
|                             |                                          |             | (百万円未満切捨て)                            |
| 1. 2018年3月期の連結業績(2017年4     | 月1日~2018年3月31日)                          |             |                                       |
| (1) 建結栓宮成績                  |                                          |             | (%表示は対前期増減率)                          |
| 売上高                         | 営業利益                                     | 経常利益        | 当期純利益                                 |
| 2018年3月期 日方円   2017年3月期 []] |                                          |             |                                       |
| (注)包括利益 2018年3月期            | 百万円(%                                    | 2017年3月期    | 百万円 (%)                               |